# **RT Spread Scanner**

| RT Spread Scanner                            |   |
|----------------------------------------------|---|
| Quick overview                               |   |
| Some hints on usage                          | 4 |
| Stock filters                                | 5 |
| Option filters                               |   |
| Stock and option advanced filters            | 6 |
| Stock advanced filters                       | 7 |
| Option advanced filters                      |   |
| Calculation of risk / reward characteristics |   |
| Greeks                                       | 9 |
| Risk Scenario                                |   |
| How to use                                   |   |
| Simulate assignment risk                     |   |
| 21110-140 H22-B-110-1                        |   |

RT Spread Scanner service is a professional tool for scanning equity option universe for profit opportunities. It covers the most popular strategies, from plain naked or covered strategies and conversions to more sophisticated spreads, straddles and strangles. Intuitive, but flexible interface makes the service suitable for both novice and advanced users.

The scanner features:

- Instruments coverage all US publicly traded options (170,000+ listed contracts)
- Real-time or 20-minute delayed data subscription modes
- Scanning by risk/reward, risk/capital required, maximum return and probability of profit
- Real-time position risk scenario simulation; includes short leg assignment risk simulation
- Filtering by stock sentiment (using IVolatility.com 'Stock Sentiment' service data)
- Ability to use custom stock lists (using IVolatility.com 'Favorite' groups)
- Fine-tuning stock and option filters

# Quick overview

When you open the service for the first time, you'll see the following Search screen:

| Strategy            |                     |
|---------------------|---------------------|
| Strategy: Long      | Straddle            |
| Quantity: 10        |                     |
| Sort by: Risk/Rewar | rd 💽 Show top: 20 💌 |
| Restore             | e defaults Search   |
| 🕂 Stocks            | ☑ Use defaults      |
| 🔮 Options           | ☑ Use defaults      |
| 🕂 Risk/Reward       | ☑ Use defaults      |
| 🕂 Greeks            | 🗹 Use defaults      |

You can change the strategy here (Long Straddle by default) and number of contracts (10 by default, meaning contract on  $10 \times 100 = 1000$  underlying shares). Default sorting is by Risk to Reward ratio (Risk / Reward), so you'll see less risky trades on top. "Less risky" here stands for "low max risk to max profit ratio" trades. Other possible sortings are:

- by Capital Required that is, by initial investment in \$
- by Risk/Cap Req by Risk to Capital Required ratio
- by **Max return** by maximum return of the trade
- by **Probability of Profit** by how probable is the "win" scenario for the trade

All the other filters are hidden by default - see the Stocks, Options, Risk/Reward and Greeks groups below. You can expand any and all of these groups by pressing the orange arrow button to the left. For example, let's see how Stocks and Options filters are set for Long Straddle strategy by default:

| Strategy                                                     |
|--------------------------------------------------------------|
| Strategy: Long 💽 Straddle 💽                                  |
| Ouantity: 10                                                 |
| Sort by: Risk/Reward Show top: 20                            |
|                                                              |
| Restore defaults Search                                      |
| 分 Stocks □ Use defaults                                      |
| Stock Universe: All USA     Stocks:                          |
| Stock Septiment: Apy                                         |
|                                                              |
| IV Index: Cheap% of HV                                       |
| Hide inactive filters Edit filters                           |
| ① Options                                                    |
| Expiry: Mid term 💌 from: Apr 💌 06 💌 to: Aug 💌 06 💌           |
| Moneyness: ATM T from: -10 to: 10                            |
| Volume and Size: 🗖 Reject Low Volume 👘 Reject Low Quote Size |
| Hide inactive filters Edit filters                           |
| Risk/Reward     Image: Use defaults                          |
| Position greeks     ✓ Use defaults                           |

As you see, by default we are going to scan all US publicly traded equity with expected volatile behavior, but having cheap options (cheap IV Index). Options to be selected have mid-term expiry (3 to 6 months) and moneyness from10% OTM to 10% ITM.

As for the Risk/Reward and Greeks groups of filters - they are always not set by default; you can use them for more sophisticated and fine-tuned scan.

Let's see what comes up if you just press Search button, without changing any filters' values :

| Stock | Position Legend                                      |   | Stock | Cap Req     | Pos Cost    | 2 STD Profit | 2 STD Risk  | Risk / Reward 🗠 | Risk / Cap Req | Max Return | Probability of Profit |
|-------|------------------------------------------------------|---|-------|-------------|-------------|--------------|-------------|-----------------|----------------|------------|-----------------------|
| JBL   | Buy 10 Dec06 25 C @ 3.90<br>Buy 10 Dec06 25 P @ 2.25 | 2 | 26.05 | \$6,150.00  | \$6,150.00  | \$13,700.88  | \$6,150.00  | 44.89%          | 100.00%        | 222.78%    | 30.98%                |
| JBL   | Buy 10 Sep06 25 C @ 2.95<br>Buy 10 Sep06 25 P @ 1.60 | 2 | 26.05 | \$4,550.00  | \$4,550.00  | \$10,083.08  | \$4,550.00  | 45.13%          | 100.00%        | 221.61%    | 31.09%                |
| ESV   | Buy 10 Dec06 40 C @ 7.30<br>Buy 10 Dec06 40 P @ 3.50 | 1 | 42.77 | \$10,800.00 | \$10,800.00 | \$23,518.09  | \$10,800.00 | 45.92%          | 100.00%        | 217.76%    | 31.47%                |
| NRG   | Buy 10 Sep06 50 C @ 2.00<br>Buy 10 Sep06 50 P @ 3.50 | 2 | 47.91 | \$5,500.00  | \$5,500.00  | \$11,794.74  | \$5,500.00  | 46.63%          | 100.00%        | 214.45%    | 31.80%                |
| LSCP  | Buy 10 Dec06 30 C @ 1.15<br>Buy 10 Dec06 30 P @ 0.35 | 1 | 30.70 | \$1,500.00  | \$1,500.00  | \$3,215.18   | \$1,500.00  | 46.65%          | 100.00%        | 214.35%    | 31.81%                |
| BGC   | Buy 10 Nov06 25 C @ 5.70<br>Buy 10 Nov06 25 P @ 2.75 | 2 | 27.40 | \$8,450.00  | \$8,450.00  | \$18,066.15  | \$8,450.00  | 46.77%          | 100.00%        | 213.80%    | 31.87%                |

After a short time (from just a couple of seconds to about two minutes, depending on the filters set) you'll see **Results** tab with the trades satisfying your criteria (top 5 trades with lowest Risk / Reward ratio are shown). The screen shows position legend, along with most important risk and reward characteristics.

Clicking on the icon in the **Details** column (or, double-clicking in any place) opens the **Details** window:

| 🐴 JBL Long Strac                       | ddle 1         |              |              |              |          |           |        |        |              | _ 🗆 ×       |
|----------------------------------------|----------------|--------------|--------------|--------------|----------|-----------|--------|--------|--------------|-------------|
| <u>F</u> ile <u>E</u> dit <u>V</u> iew | <u>R</u> un    |              |              |              |          |           |        |        |              |             |
| 🗵 🖗 🥥                                  |                |              |              |              |          |           |        |        |              |             |
| Position                               |                |              |              |              |          |           |        |        |              |             |
| Stock St                               | tock Price     | Cap Reg 🔡    | Pos Cost 2 S | STD Profit 2 | STD Risk | Risk / Re | Risk   | / Ca M | ax Return Pr | obability o |
| JBL 26                                 | .08 \$         | 5,150.00 \$6 | ,150.00 \$1  | 3,700.88 \$6 | ,150.00  | 44.8      | 9% 1   | 00.00% | 222.78%      | 30.98%      |
| IV & Greeks                            |                |              |              |              |          |           |        |        |              |             |
| Le                                     | gs             | Volatility   | y Delta      | Vega         | Gamn     | na 🛛 T    | Theta  | Alpha  | Quot         | te time     |
| Buy 10 Dec06 2                         | 25 Call @ \$3. | 90 39.92     | 2% 651.3     | 38 68.       | 30 34    | 1.23      | -9.45  | -36.   | 11 16-Jun-20 | 06 10:56:26 |
| Buy 10 Dec06 2                         | 25 Put @ \$2.2 | 25 41.53     | 3% -361.5    | 58 68.       | 76 34    | 7.37      | -6.44  | -53.   | 91 16-Jun-20 | 06 10:56:26 |
| Total                                  |                |              | 289.8        | 31 137.      | 06 68    | 8.61      | -15.89 | -43.   | 33           |             |
| Cost & Liquidity                       | (              |              |              |              |          |           |        |        |              |             |
| Legs                                   | Bid            | Ask          | Bid Size     | Ask Size     | IV Bid   | IV A      | \sk    | Volume | EoD Volu     | OI          |
| Dec06 25 Call                          | \$3.70         | \$3.90       | 371          | 587          | 38.46    | % 41      | 39%    | 17     | 24           | 188         |
| Dec06 25 Put                           | \$2.15         | \$2.25       | 191          | 545          | 40.80    | % 42      | 2.26%  | 0      | 22           | 109         |

This window gives a more detailed view on the position: volatility (including IV bid / IV ask !), greeks, quote sizes, volumes etc.

Here you can run a Risk Scenario and see how a position P&L will change under different levels of underlying price, implied volatility through time. This advanced functionality is described in a separate "Risk Scenario" section below.

You'll find the following feature very useful if you are considering different option strategies and wish to compare them - a **Pocket** window. You can select the trades seeming attractive in Results window and "place" them into **Pocket** (**Tools -> Copy to Pocket** menu item or **Ctrl+C** hot key or this button (Source). The example below shows different types of "bearish" strategies (Bearish Vertical Spread, Naked Put, Short Naked Call etc.) in one **Pocket** window:

| St | ock | Position Legend                                       | Details | Strategy                  | Stock Price | Cap Req    | Pos Cost    | 2 STD Profit | 2 STD Risk | Risk ≜  | Risk /  | Max     | Proba  |
|----|-----|-------------------------------------------------------|---------|---------------------------|-------------|------------|-------------|--------------|------------|---------|---------|---------|--------|
| U  | VN  | Buy 10 Sep06 32.5 P @ 0.75                            | 1       | Long Naked Put            | 35.61       | \$750.00   | \$750.00    | \$6,703.49   | \$750.00   | 11.19%  | 100.00% | 893.80% | 10.06% |
| E  | TN  | Buy 10 Oct06 65 P @ 1.45                              | 14      | Long Naked Put            | 71.99       | \$1,450.00 | \$1,450.00  | \$12,592.38  | \$1,450.00 | 11.51%  | 100.00% | 868.44% | 10.33% |
| CE | co  | Buy 10 Jul06 30 P @ 1.20<br>Sell 10 Jul06 25 P @ 0.15 | 2       | Long Bear Vertical Spread | 30.47       | \$1,050.00 | \$1,050.00  | \$3,950.00   | \$1,050.00 | 26.58%  | 100.00% | 376.19% | 21.00% |
| н  | ом  | Buy 10 Jul06 7.5 P @ 0.95<br>Sell 10 Jul06 5 P @ 0.10 | 2       | Long Bear Vertical Spread | 7.84        | \$850.00   | \$850.00    | \$1,650.00   | \$850.00   | 51.52%  | 100.00% | 194.12% | 34.00% |
| M  | GPI | Sell 10 Jun06 20 C @ 1.65                             | 1       | Short Naked Call          | 21.83       | \$4,366.00 | -\$1,650.00 | \$1,650.00   | \$2,415.11 | 146.37% | 55.32%  | 37.79%  | 59.41% |
| C  | VTX | Sell 10 Jun06 12.5 C @ 0.85                           | 14      | Short Naked Call          | 13.43       | \$2,686.00 | -\$850.00   | \$850.00     | \$2,094.03 | 246.36% | 77.96%  | 31.65%  | 71.13% |

### Some hints on usage

- If you are novice in option trading, you can use the very basic interface, without setting all the filters; we've tried to set reasonable default values for all the parameters
- Do not try setting high probability of profit and low risk filter values at the same time there's no free lunch
- You can save filters' configuration to a file (File -> Save As or Ctrl+S) and load it later (File -> Open or Ctrl+L)
- You can save options list returned by Scanner to a file (File -> Save As or Ctrl+S) and load this list later (File -> Open or Ctrl+L)
- You can stop quotes updates and resume them through **Run** menu
- You can delete "unnecessary" trades from results by **Edit->Delete selection** or **Ctrl+D**; you'll need to select the trades first, by checking the box(es) in the first column.

• You can select the trades seeming attractive in Results window and "place" them into **Pocket** (Tools -> Copy to Pocket menu item or Ctrl+C

### Stock filters

Stock filters allow selecting a stock universe, stock sentiment and options' cost level (IV Index):

| 1 Stocks          | 🗌 Use defaults |                                    |
|-------------------|----------------|------------------------------------|
| • Stock Universe: | All USA 💽      | O Stocks:                          |
| Stock Sentiment:  | Any 💌          | with: Volatile 💌 behavior          |
| IV Index:         | Cheap 💌        | % of HV                            |
|                   |                | Hide inactive filters Edit filters |

You can read more on how we calculate stock sentiment here: <u>http://www.ivolatility.com/doc/StockSentimentRanker.pdf</u>

You can select a custom stock list as a universe for scan. For small lists, you can just enter them into the **Stocks** text box to the right (comma delimited string). For the large ones, you need to create such a stock list (or lists) in our free My Favorites service <a href="http://www.ivolatility.com/manage\_favourites.j">http://www.ivolatility.com/manage\_favourites.j</a> This list will become available in the **Stock** Universe combobox then.

If you press the **Edit Filters** button, the other (advanced) stock filters will become available. We'll describe all them in a separate section below.

# **Option filters**

This section allows setting filters on options; it looks most sophisticated for Diagonal spreads:

| 1 Options        | ✓ Use defaults                              |
|------------------|---------------------------------------------|
| Expiry:          | Long term 💌 from: Aug 💌 06 💌 to: - 🔍 - 💌    |
| Moneyness:       | ATM 💽 from: -10 to: 10                      |
| Expiry spread:   | cal. month(s) from: 3 to: 6                 |
| IV difference:   | >= 10                                       |
| IV ratio %:      | >=                                          |
| Volume and Size: | 🗌 Reject Low Volume 👘 Reject Low Quote Size |
|                  | Hide inactive filters Edit filters          |

Here, you set Expiry and moneyness for "Leg 1" and difference (offset) in expiry, strike, and implied volatility for the "Leg 2". Here are the rules to determine "Leg 1" for a strategy:

- if one option is bought, and other is sold - the bought option is "Leg 1"

- if both options are bought or sold, the Call option is "Leg 1"

Again, if you press the **Edit Filters** button, the other (advanced) option filters will become available. Stock and option advanced filters are described in a separate section below.

### Stock and option advanced filters

If you press the 'Edit Filters' button in the Stocks section, you'll see the following window:

| 😽 Advanced stock filters selection |                             | ×                         |
|------------------------------------|-----------------------------|---------------------------|
| Activate all filters               |                             |                           |
| 🗖 Price, \$                        | 🔲 Price % change from close | 🗌 Volume % chg from close |
| 🗖 Volume EoD % of 1m avg           | 🗖 Capitalization            | □ HV_S - HV_L %           |
| TVX_S - IVX_L %                    | □ IVX_S / HV_S %            | □ IVX_L / HV_L %          |
| 🗌 Total options volume % EoD OI    | 🗌 Call/Put volume ratio     | □ IVX_S Call / IVX_S Put  |
| □ IVX_L Call / IVX_L Put           |                             |                           |
| HV Short term: 20 💌 HV Lo          | ng term: 🛛 🚺 💌              |                           |
| IVX Short term: 30 💽 IVX L         | ong term: 🛛 180 🖃           |                           |
| IVX to use: Mean 💌                 |                             |                           |
|                                    | Apply Cancel                |                           |

You can select any (or all) of these filters and press **Apply** button. If you do so, these filters will be added to the **Stocks** section of the Search window and you will be able to specify desired range for selected filters.

Finally the 'Long' and 'Short' terms at the bottom can be used for advanced traders who would like to use such criteria as differences in long term IV index and short term IV index – suffix \_S stands for short term, \_l for long terms. So when you specify IVX Short term as 30 and IVX long term as 180 you can apply a filter that will have a ratio of IVX 30d to IVX 180d in desired range (specified in the main Search window).

Options section also has similar filtering window, the only difference is that there are 2 sets of filters for each leg:

| 😽 Advanced option filters selection 🛛 🔀 |           |                          |  |  |  |
|-----------------------------------------|-----------|--------------------------|--|--|--|
| Select all leg 1 filters                |           |                          |  |  |  |
| Fid 1                                   | 🗖 Ask 1   | 🔲 Ask - Bid % of stock 1 |  |  |  |
| Price % chg from yest 1                 | 🔲 IV 1    | 🔲 IV % chg from yest 1   |  |  |  |
| 🔲 Volume % of OI 1                      | 🔲 Delta 1 | 🔲 Gamma 1                |  |  |  |
| 🔽 Vega 1                                | 🥅 Theta 1 |                          |  |  |  |
| Select all leg 2 filters                |           |                          |  |  |  |
| 🗖 Bid 2                                 | 🔲 Ask 2   | 🔲 Ask - Bid % of stock 2 |  |  |  |
| Price % chg from yest 2                 | 🔲 IV 2    | 🔲 IV % chg from yest 2   |  |  |  |
| 🔲 Volume % of OI 2                      | 🔲 Delta 2 | 🔲 Gamma 2                |  |  |  |
| 🔽 Vega 2                                | 🔲 Theta 2 |                          |  |  |  |
| Appl                                    | y Ca      | ncel                     |  |  |  |

Below we describe what each of these filters means in detail. Note that if you wish to cancel some advanced filter, you need to erase the criteria. Just hiding the filter from the **Stocks** or **Options** section (using checkboxes in the **Edit Filters** window) is not sufficient!

#### Stock advanced filters

Here is the entire list of the advanced stock filters available:

| Filter name                      | Meaning                                                |
|----------------------------------|--------------------------------------------------------|
| Price                            | current stock price                                    |
| Price % chg from close           | stock price change from close (in %)                   |
| Volume % chg from close          | stock volume change from close (in %)                  |
| Volume EoD % of 1m avg           | stock close volume to 1 month average ratio (in %)     |
| Capitalization                   | stock capitalization, in \$bln (in \$1,000,000,000)    |
| HV_S - HV_L %                    | difference between Short and Long term HV (in%)        |
| IVX_S- IVX_L %                   | difference between Short and Long term IVX (in%)       |
| IVX_S / HV_S %                   | ratio of Short term IVX to HV (in%)                    |
| IVX_L / HV_L %                   | ratio of Long term IVX to HV (in%)                     |
| Total options volume % of EoD OI | total option volume to total end of day open interest  |
|                                  | ratio (in%)                                            |
| Call/Put volume ratio            | total Call volume to total Put volume ratio (in %)     |
| IVX_S Call/IVX_S Put             | Call IV Index to Put IV Index ratio, Short term (in %) |
| IVX_L Call/IVX_L Put             | Call IV Index to Put IV Index ratio, Long term (in %)  |

Using these filters, you can select stocks with given change in stock price, volume, volatility etc. Also, you can monitor unusual option trading activity using **Total options volume % of EoD OI** filter. Finally, **Call/Put ratio** filters allow making an additional check for the stock sentiment (reading above 1 considered to be Bullish; however, too high reading may mean Overbought sentiment).

Short and Long term in the above are set in the same **Edit Filters** window - you can select them close to options' expiries or using other considerations. By default, they are set to 30 and 180 calendar days for IV Index (IVX) and to 20 and 120 trading days for HV (the closest to 30 and 180 calendar days' values).

#### **Option advanced filters**

| Filter name           | Meaning                                                      |
|-----------------------|--------------------------------------------------------------|
| Bid                   | option bid quote                                             |
| Ask                   | option ask quote                                             |
| Ask-Bid % of stock    | bid/ask spread to stock price ratio (in %)                   |
| Price % chg from yest | option mid-price change from close                           |
| IV                    | option implied volatility                                    |
| IV % chg from yest    | option implied volatility change from close                  |
| Volume % of OI        | option volume to end of day option open interest ratio (in%) |
| Delta                 | Delta greek                                                  |
| Gamma                 | Gamma greek                                                  |
| Vega                  | Vega greek                                                   |
| Theta                 | Theta greek                                                  |

Advanced option filters are available for each leg of the strategy and listed below:

Mind, that all these filters are per individual contract and independent of the quantity of contracts you are going to buy or sell. You can monitor change in option price and IV, assess option liquidity (**Ask-Bid % of stock** filter) and unusual option trading activity (**Volume % of OI** filter). Finally, for really fine-tuned scan you can set filters on each individual greek for the option contract.

### Calculation of risk / reward characteristics

You can scan options' universe by the following important position characteristics in the service:

- Capital Required
- Risk/Reward
- Risk/Cap Req
- Max Return
- Probability of Profit

Here are their definitions and calculation methods:

**Capital Required** - this is the initial investment required to open the position. Note, that this value is always positive - even if you are entering the credit trade. The amount of money blocked into your account (except credit, if any) is the Capital Required. We use this document from CBOE (R) site as a guideline for calculation of the Capital Required: http://www.cboe.com/tradtool/marginmanual2000.pdf

**Risk/Reward** ratio - is a ratio of "maximum" theoretical loss to "maximum" theoretical profit. We do not use absolute maximum loss and profit, since they are infinite for certain strategies and cannot

be used in calculations and scanning. We use a reasonable assumption that underlying price can vary within two standard deviations from its current value. We calculate "2 STD Profit" and "2 STD Risk" at expiry and use these values as proxy to max loss / profit. Same assumption is used for implied volatility. For Calendar and Diagonal spreads, we calculate risk at the short expiry, additionally assuming that option contract implied volatility can vary within two standard deviations too.

These estimates give a feeling of how risky and profitable the trade is; if you need the exact estimates - you can always use the Risk Scenario functionality of our service.

**Risk/Capital Required** ratio - is a ratio of 2 STD loss to Capital Required. This is an alternative way to estimate risk, comparing it with the initial investment, instead of maximum theoretical profit.

**Max Return** ratio - is a ratio of 2 STD profit to Capital Required. This is the return to expiry, not annualized figure.

**Probability of Profit** - an estimate of the probability that the trade will yield a profit. We use a simple model to calculate this value, **p**. Consider a case, when there are only two possible outcomes: you get maximum profit **Pmax** with probability **p** or maximum loss **-Lmax** with probability (**1-p**) ("maximum" here stands for "2 STD" too). Assuming that position is fairly priced, your expected outcome should be zero, so

#### Expected outcome = 0 = p\*Pmax - (1-p)\*Lmax

From this we derive the probability of profit as

#### p = Lmax / (Pmax + Lmax)

This formula is just another illustration to the "no free lunch" concept: high probability of profit means either high risk (**Lmax**) or low maximum profit (**Pmax**) - or both.

So, a general guideline to using these filters is as follows: do not try setting very high probability of profit and low risk to reward ratio at the same time; most probably, such a search will return nothing.

# Greeks

You can filter the trades by their greeks; here are some hints of how are they calculated:

**Delta** is shown in shares; in other words, it is a position value change in case when underlying price advances by \$1.

**Vega** is a position value change in case when option contract implied volatility increases by 1% (absolute, say, from 20% to 21%). We just sum vegas for two options without any adjustments for simplicity (the same is true for other greeks).

**Gamma** is a change in Delta in case when underlying price advances by 1%. Large negative Gamma shows that a position will loose much under large change in underlying price and hence very risky.

**Theta** is a position value change from today to tomorrow; it is negative for long option positions. Large negative Theta means that the position will loose in value ("waste") through time, all other factors being unchanged.

**Alpha** is a ratio of Gamma to Theta. It compares profits (losses) due to underlying price move with losses (profits) due to option extrinsic value decay. Generally, you want large Alpha if your Gamma is positive and small Alpha if Gamma is negative.

### **Risk Scenario**

You'll see this feature at the bottom of the **Details** page:

| ſ | Risk Scenario    |            |          |      |    |      |          |
|---|------------------|------------|----------|------|----|------|----------|
|   | Horizontal axis: | Time       | <b>T</b> | step | 10 | days | <b>T</b> |
|   | Vertical axis:   | Underlying | -        | step | 10 | %    | <b>T</b> |
|   | Ŷ                |            |          |      |    | Simu | Ilate    |

It is a flexible tool for simulation of the position P&L and return under different levels of **options' volatility** and **forward underlying price** for fixed **time horizons** in the future. It is an invaluable tool allowing to check "what happens if" with your position under different market conditions. The following risk factors are taken into account:

- Sensitivity of position value to underlying price and option volatility
- Additional loss due to bid/ask spread
- Short leg assignment risk

#### How to use

You can simulate P&L as a function of underlying price, time and volatility - just choose two of these as X and Y axes and simulate P&L and return as a function of these two (the third variable will be fixed). You can also customize your axes step (as absolute value of percentage). You will see the matrix of P&Ls and returns like the one below:

| Risk Scenario                                     |                |                |  |  |  |  |  |
|---------------------------------------------------|----------------|----------------|--|--|--|--|--|
| Horizontal axis: Time                             | - step 1       | 0 days 💌       |  |  |  |  |  |
| Vertical axis: Underlying                         | • step 1       | 0 %            |  |  |  |  |  |
| € Simulate                                        |                |                |  |  |  |  |  |
| Return and P&L vs time and underlying             |                |                |  |  |  |  |  |
| Leg 1 volatility: 20.27% Leg 2 volatility: 48.29% |                |                |  |  |  |  |  |
| Time                                              |                |                |  |  |  |  |  |
| Underlying 10                                     | 20             | 30             |  |  |  |  |  |
| \$22.26 -157% (-78\$)                             | -151% (-75\$)  | -150% (-75\$)  |  |  |  |  |  |
| \$25.05 -220% (-110\$)                            | -176% (-88\$)  | -154% (-77\$)  |  |  |  |  |  |
| \$27.83 -511% (-255\$)                            | -346% (-173\$) | -221% (-110\$) |  |  |  |  |  |
| \$30.61 622% (311\$)                              | 717% (358\$)   | 866% (433\$)   |  |  |  |  |  |
| \$33.40 3561% (1780\$)                            | 4022% (2011\$) | 4640% (2320\$) |  |  |  |  |  |
| Refresh automatically Recalculate P&L Reset all   |                |                |  |  |  |  |  |
| 🗌 Simulate assignment risk                        |                |                |  |  |  |  |  |
| Cash-settled at                                   |                |                |  |  |  |  |  |

Some hints on usage:

- Each cell in the matrix shows theoretical return (to date) and P&L
- All the white background fields are editable
- There are 3 ways to refresh the data:

- <u>automatically</u>: check **Refresh automatically** box at the lower left corner; quotes and volatilities will be refreshed from market feed then - so you'll see how your position risk is changing in real-time.

- <u>manually, with adjustment of axes values according to market movement (by</u> request): the **Refresh automatically** box should be cleared, press **Reset all** button when you need to refresh the axes and P&L values. This mode suits for analysis of risks, having default values for underlying price and volatility.

- <u>manually, fixed axes</u>: the **Refresh automatically** box should be cleared, press **Recalculate P&L** button when you need to refresh the data. This mode suits for analysis of risks using custom (edited by user) values for underlying price and volatility.

#### Simulate assignment risk

As you know a short leg can be assigned against you. We provide a convenient tool to simulate the short leg assignment risk (for a Short Straddle strategy for example):

| 🔲 Simulate assignment risk |                |
|----------------------------|----------------|
| Call assigned              | O Put assigned |
| Cash-settled at            |                |

Some hints on usage:

- Check the **Simulate assignment risk** box if you wish to deal with this risk at all
- Choose what leg is assigned (if more than one legs are short)
- For cash-settled (index) options check "Cash-settled at" box and enter expected forward underlying price
- You may wish to emulate the cash settlement for stock options too (scenario when you are going to close resulting stock position resulting from the assignment).